# 『数研版 オーダー問題集』 自作問題作成要領

数研出版編集部

#### はじめに

この度は、『数研版 オーダー問題集』のホームページにお越しくださいまして、誠にあり がとうございます。

『数研版 オーダー問題集』では,<u>先生がご自身で作成した自作問題を問題集に組み込む</u> ことができます。先生オリジナルの問題を組み込むことで,より先生のご要望に即した問題 集をつくることができます。

なお、自作問題の作成には、弊社発売の商品「Studyaid D.B.」が必要です。

以下の作成要領をご覧の上,ホームページにある「自作問題ひな型ファイル」からダウン ロードした.prt ファイルを用いてご作成ください。

#### 目次

- 1. <u>自作問題の概要</u>
- 2. 自作問題ひな型ファイルの各箇所の説明
- 3. 自作問題ひな型ファイルの使い方
- 4. 注文書への記入方法
- 5. 自作問題ファイルの送付方法
- 6. <u>体裁見本</u>
- 1. 自作問題の概要
  - 自作問題は、1ページ単位で問題集に組み込むことができます。
     1 問だけ既存のセットの問題間に入れる、ということはできませんのでご注意ください。
  - 最大で8ページまで組み込むことができます。組み込むすべてのページを1つの.prtファイルにまとめてご作成ください。
  - 自作問題作成の流れは以下の通りです。
    - ① ホームページから自作問題ひな型をダウンロードします。
    - ② ひな型を用いて自作問題データを作成します。
    - ③作成した自作問題データをもとに注文書へ記入します。
    - ④ 送信フォームから注文書とともに自作問題ファイルを送付して完了です。

### 2. 自作問題ひな型ファイルの各箇所の説明

ひな型ファイルの最初の 2 ページは,入力の具体例となっています。完成データを お送りいただく際は,この箇所を削除してご送付ください。

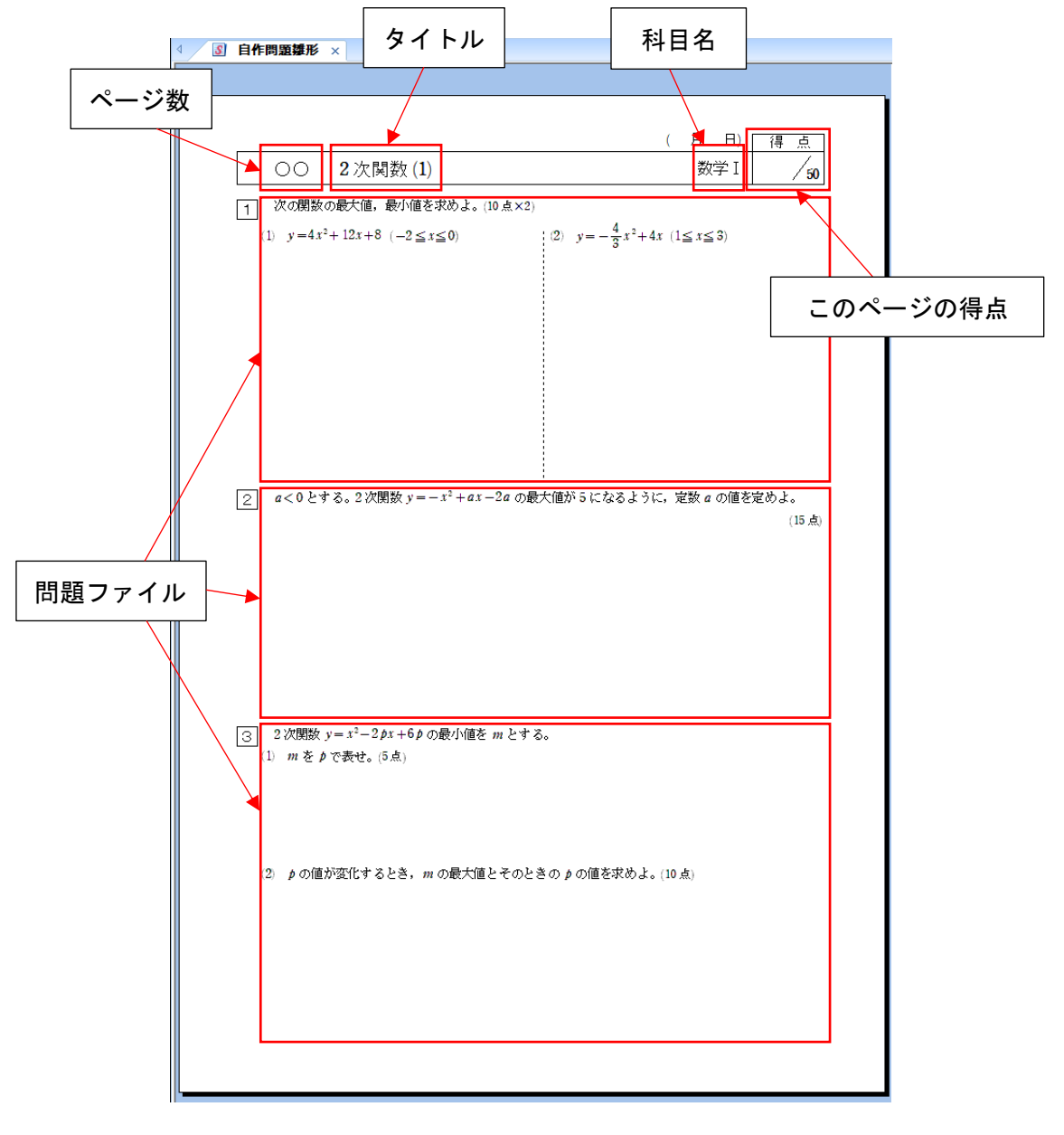

ページ数(ここは編集部で入力します)
 問題集の何ページ目かが表示されます。

● タイトル

このページのタイトルを入力します。

表紙裏の自己評価表にもこのタイトルが記載されます。

● 科目名
 数学Ⅰ,数学Αや代数,幾何など,そのページで学習する科目を入力します。

このページの得点

数研版オーダー問題集は、ページごとに得点が設定されています。最初は 50 点 満点となっておりますが、先生がご自由に変更できます。

得点を変更する際は、そのページの各問の配点にご注意ください。

● 問題ファイル

大問1問ごとに問題ファイルを作成します。問題,答,解説すべてご用意くだ さい。先生がご自身で作成されたユーザー問題(.sdw ファイル)を流用することも 可能です。

詳しい体裁の調整方法については後述の 3. 自作問題ひな型ファイルの使い方 を参照してください。

### 3. 自作問題ひな型ファイルの使い方

タイトルの入力

右の図のように、タイトルの ○の先頭から文字を入力しま す。不要な○は削除してくださ い。 ※未入力の場合は、編集部で タイトルを設定します。

| S | 自作問題 | <b>貄</b> 形 | × |         |           |  |
|---|------|------------|---|---------|-----------|--|
|   |      |            |   |         |           |  |
|   |      |            |   |         |           |  |
|   |      | <b>↓</b>   |   |         | <br>· · · |  |
|   |      | $\odot$    | 0 | . pooo. | <br>1.1   |  |
|   | 1    |            |   |         |           |  |

 科目の入力 科目は図中数式を用いて入力 されています。図中数式のテジ スト編集モードにして入力して ください。

| ( | 月日)得点     |
|---|-----------|
|   | 】<br>数学A↓ |

得点の設定

科目と同じく,図中数式で入力されています。図中数式のテキスト編集モード にして入力してください。

- 問題ファイルの作成 問題,答,解説を作成します。 ▶ 問題入力
  - ・フォントサイズは 10pt です (上から2番目のサイズ)。
  - ・大問の1行目は、最初に1つ 全角の空白を入れると問題文 が見やすくなります。
  - ・記入スペースは改行すること で確保します。
  - ・得点を設定します。
  - (1), (2)のような小問は問題ファ イルを分けず、1つの問題ファイルに入れてください。
  - ▶ 答入力
  - ・1行改行し、ピンク色の文字に します。
  - ・フォントサイズは 15pt です (上から7つ目のサイズ)。
  - ・答はすべての行で最初に1つ 全角の空白を入れます。

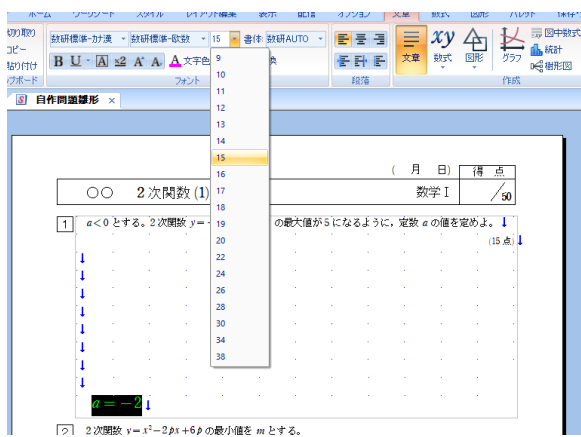

- ▶ 解説入力
- ・編集モードを閉じ、右の図の ように問題ファイルをピンク にした状態で右クリック→「問 題プロパティ」をクリックして, レイアウト内容を解説のみにし ます。
- ・解説マークははずします。

月 日) 00 2 次関数 (1) 数学 I 50 1 a < 0とする。2次開数  $y = -x^2 + ax - 2a$  の最大値が 5 になるように、定数 a の値を定めよ。 15 点 問題プロパティ レイアウト内容 問題番号 枠 問題間隔 日間 口答 ☑解説 □ 解説の先頭に[解説] マークを付加する 2 2次関数 y=x<sup>2</sup>-2p OK キャンセル 1) mをりで表せ。(5

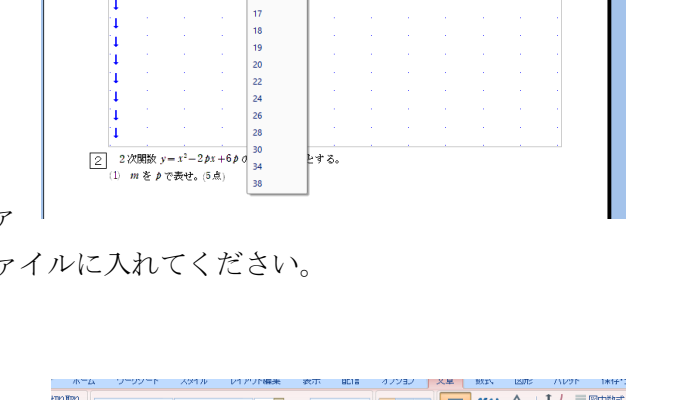

2条 表示 配信 オフション

段落

数学I

の最大値が5になるように,定数 α の値を定めよ。↓

/ 50

(15 古)

€₩形図

イル レイアワト編

フォント

2次関数(1)

1 a<0とする。2次関数 y= - 14

80付け BU-A 2 A A A 文字色

00

刃り取り

③ 自作問題講評 ×

目作問題雛形

- ・フォントサイズは答と同じ 15pt です。
- ・解説は最初の行で最初に1つ 全角の空白を入れます。

| 日作问题基形 ×                                                                       |             |     |                      |
|--------------------------------------------------------------------------------|-------------|-----|----------------------|
|                                                                                | ( н         | 8)  | 得点                   |
| ○○ 2次関数(1)                                                                     | 数           | 学I  | / 50                 |
| 1 与えられた式を変形すると↓                                                                |             |     |                      |
| $y = -x^{2} + ax - 2a = -(x^{2} - ax) - 2a$                                    |             |     |                      |
| $=-\left\{\left(x-\frac{a}{2}\right)^{2}-\frac{a^{2}}{4}\right\}-2a\downarrow$ |             |     |                      |
| $= -\left(x - \frac{a}{2}\right)^2 + \frac{a^2}{4} - 2a \downarrow$            |             |     |                      |
| よって, yは $x = \frac{a}{2}$ で最大値 $\frac{a^2}{4} - 2a$ をとる                        | >₀ <b>↓</b> |     |                      |
| 最大値が 5 のとき $\frac{a^2}{4} - 2a = 5$                                            |             |     |                      |
| ゆえに $a^2 - 8a - 20 = 0$ すなわち (                                                 | (a + 2)     | a-1 | $10) = 0 \downarrow$ |
| a < 0 the $a = -21$                                                            |             |     |                      |

問題,答,解説の入力が完了したら,レイアウト内容を問のみにします。 これで1問完了です。

同様にして問題を入力していき、体裁を整えてページを完成させてください。

自作問題ひな型ファイルの最初の 2 ページの体裁見本を、本ドキュメントの後ろ に掲載しています。ご参考にしてください。 →<u>6. 体裁見本</u> へ

# 4. 注文書への記入方法

↓「②問題セット」シートの入力例:

自作問題を7ページ分作成。そのうち、1ページ目を10セット目に、2~4ページ目を13セット目に、5、6ページ目を17セット目に、7ページ目を19セット目に入れる場合。

| <b>⊟ ∽</b> + ♂- ⊽                                                                     | 20order-ordersheet - Excel 🗖 🗖 — 🗇 🗙                                                                                                    |
|---------------------------------------------------------------------------------------|----------------------------------------------------------------------------------------------------|
| ファイル かって オール 様子 ページ・イマ                                                                | ↑ト 数式 データ 校問 表示 開発 ヘルプ Q 実行したいV作業を入力してください Q 共有                                                                                                    |
| 「自作①」「自作②」のように、「自作+丸数                                                                 |                                                                                                    |
| 字」を紫色の入力欄の左側に入力します。右                                                                  | 翻訳 新しい 削除 前へ 次へ<br>コメント 新しい 削除 前へ 次へ シート保護 ブックの 範囲の編集 ブックの共 インクを非表<br>の解除 保護 を許可する 有を解除 示にする ~                                                                                                    |
| 列には何も入力しません。                                                                          | 言語     コメント     保護     インク     へ                                                                                                    |
| 「自作+丸数字」を入力すると、すぐ右側のペ                                                                 |                                                                                                    |
| ージ数は0ページと表示されますが、右側の                                                                  | → ご注文冊数 0 冊 → 金額:1 冊あたり ー 円 <u>人力例はころち 価格表はころち</u><br>目 ページ 51セット目 ページ 問題差し替え 自作問題のページ数                                                                                                    |
| 「自作問題のページ数」の表に値を入力する                                                                  | 目     ページ     52セット目     ページ     ※アルフマペットも数字も1つのセルに入力してください。     左の表で自作①,自作②, いと入力す       目     ページ     第3セット目     ページ     差し替え前     差し替え後                                                                                              |
| と反映されます。                                                                              | 日     ヘージ     54 ビット目     ヘージ     ビット 留ち     ログ目電気     ビット 留ち     ログ目電気     ヘージ       目     ページ     55 セット目     ページ     ①     →     1     自作①     1     ページ       目     ページ     56 セット目     ページ     ①     →     1     日本の     3     ページ |
|                                                                                       | 目     ページ     57セット目     ページ       ・目     ページ     58セット目     ページ                                                                                                    |
| <u>9セット目み 9 1 ページ</u> 34セッ<br>10セット目 <u>自作①</u> 1 ページ 35セッ                            | $ \begin{array}{c c c c c c c c c c c c c c c c c c c $                                                                                                    |
| 11 ゼット 目 A 10 2 ページ 36 ゼッ<br>12 セット 目 A 11 2 ページ 37 セッ<br>13 セット 日 月 4 11 2 ページ 37 セッ | $\begin{array}{c c c c c c c c c c c c c c c c c c c $                                                                                                    |
| 13 ビッド日日 FPダ 3 ページ 39 ビッ<br>14 セット日日 12 1 ページ 39 セッ<br>15 セット日日 13 2 ページ 40 セッ        | N=9     03 C (y) E     N=9       04 T (y) E     04 T (y) E     04 T (y) E                                                                                                    |
| 16 セット目A 14 1 ページ 41 セッ                                                               | ·目     ·/···································                                                                                                    |
| 17ゼット目目作図 2 ページ 42ゼッ<br>18ゼット目 <u>A 15</u> 2 ページ 43ゼッ                                 | <u>、<br/>1                                    </u>                                                                                                    |
| <u>19ゼッド目目作9</u> 1 ペーシ<br>20ゼット目A 16 2 ペーシ<br>44ゼッ                                    |                                                                                                    |
| 21 CVF 日 ページ 40 CV<br>22 CVyト日 ページ 47 Cvy<br>23 TVyト日 ページ 47 Cvy                      | $ \begin{array}{c c c c c c c c c c c c c c c c c c c $                                                                                                    |
|                                                                                       |                                                                                                    |
| (はしめにお読みくたさい) ①ご注:                                                                    | <sup>て各種の情報</sup> ②問題ゼット ③表紙   ④オノション, 通信欄   注又書   Webページへ   価格   ① ここにページ数を入力すると,入力欄のとこ                                                                                                    |
| 623                                                                                   | ろに反映されます。                                                                                                    |

※注文書内の入力例もご覧ください。

# 5. 自作問題ファイルの送付方法

作成した自作問題は,注文書の送信の際に一緒にお送りいただきます。 送信フォームの下部に,右の図のような箇所がありますので,「参照」を クリック→ファイルを選択することで添付できます。

|       | 2<br>参照。                                                                                                    |
|-------|----------------------------------------------------------------------------------------------------|
|       | 3                                                                                                    |
|       | ● ● ● ● ● ● ● ● ● ● ● ● ● ● ● ● ● ● ●                                                                                    |
| an th |                                                                                                    |
|       | ※画像ファイル(*.png、*.jpg、*.gif)、PDFファイル(*.pdf)のみ選択していただ<br>ます。                                                                |
|       | ※校章をお送りいただいたことがある場合は、再度お送りいただく必要はございません                                                                                  |
| 自作問題  | ※校皇をお送りいただいたことがある場合は、再度お送りいただく必要はございません                                                                                  |
| 自作問題  | ※校皇をお送りいただいたことがある場合は、再度お送りいただく必要はごさいません<br>※Studyaid D.B. PrinTファイル(*.prt、*.spr)のみ選択していただけます。<br>※1つのPrinTファイルにまとめてください。 |

# 6. 体裁見本

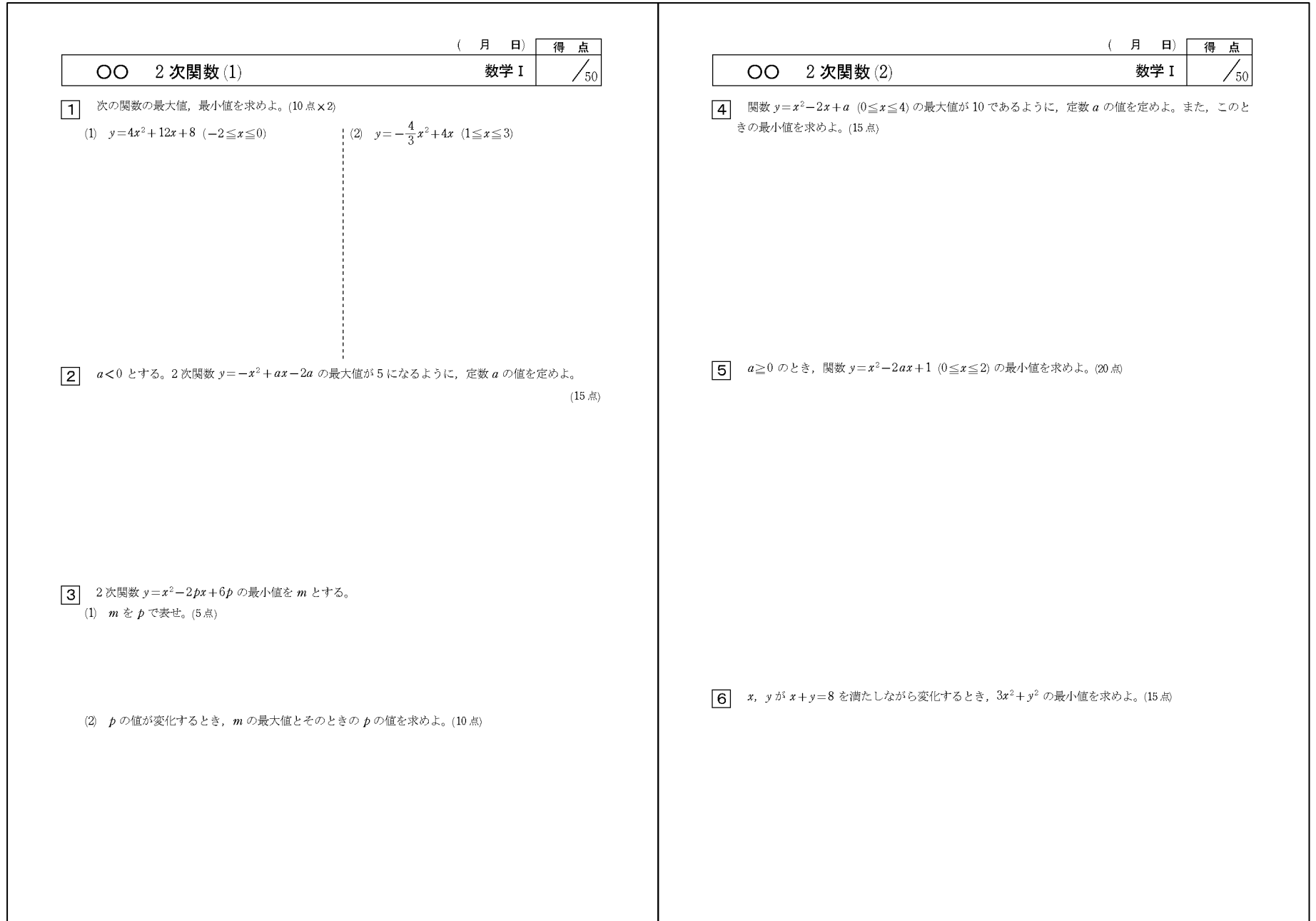